# FAXの設定とスキャン 方法

FAXの設定

※必ずプリンタドライバのダウンロードインストール設定・削除 方法にてインストール・設定を行ったうえでFAXの設定を行っ てください。

1

Google chromeやMicrosoft Edge等のブラウザを開いてください。 ※下記画像と設定方法はGoogle chromeです。 ※ Google chromeで行えない場合は、Microsoft edgeで行てください。

#### 2

ブラウザ上部にある、URLを入れる場所にプリンターの「IPアドレス」を入力して「エンター」を押して ください。

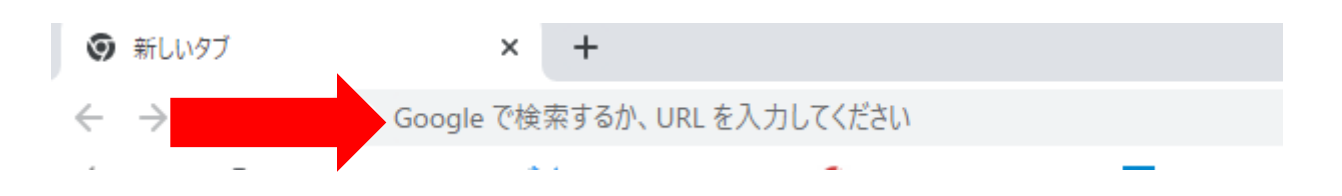

**3** 組み込みウェブサーバーが開きましたら上部にあるタブの「ファクス」をクリックしてください。

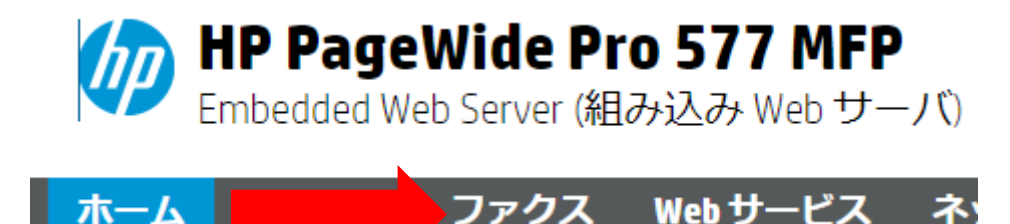

4

「セキュアなページへのリダイレクト」画面が表示されましたら。「OK」をクリックしてください。

# セキュアなページへのリダイレクト

このページのセキュアな HTTPS 対応バージョンにリダイレクトされます。

注意: Web ブラウザでセキュリティ証明書または接続の無効を伝え るメッセージが表示された場合は、指示に従って、その証明書また は接続に同意します。

OK

キャンヤル

□次回からこのメッセージを表示しない

5 「この接続ではプライバシーが保護されません」画面が表示されましたら、 画面下部の「詳細設定」をクリックしてください。

| この接続ではプライバシーが保護されません                                                                         |
|----------------------------------------------------------------------------------------------|
| <b>192.168.1.139</b> では、悪意のあるユーザーによって、パスワード、メッセージ、クレジッ<br>ト カードなどの情報が盗まれる可能性があります。 <u>詳細</u> |
| NET::ERR_CERT_AUTHORITY_INVALID                                                              |
| Chromeの最高レベルのセキュリティで保護するには、保護強化機能を有効に<br>してください。                                             |
|                                                                                              |
| 詳細設定                                                                                         |
|                                                                                              |

#### 6

画面下部に新たに文字が表示されますので、「(入力したIPアドレス)にアクセスする(安全ではありません)をクリックしてください。

※安全ではありませんと表示されていますが、プリンターと通信するだけなので問題ありません。 ※それでも問題がある場合は御社のセキュリティー部門等にご相談ください。

| このサーバーが 192.168.1.139 であることを確認できませんでした。このサーバーのセ                                                      |
|----------------------------------------------------------------------------------------------------|
| キュリティ証明書は、ご使用のパソコンのオペレーティング システムによって信頼され<br>ているものではありません。原因としては、不適切な設定や、悪意のあるユーザーによる<br>接続妨害が考えられます。 |
| <u>192.168.1.139 にアクセスする(安全ではありません)</u>                                                              |
|                                                                                                    |

6

ファクス設定ウィザード画面にて、「名前」「ファクス番号」の入力、各項目にチェックを入れて頂き、 「次へ」をクリックしてください。

| ファクス                 | ファ <b>クス</b> 設定ウィザード<br>ステップ 1: ファクス設定 |                                     |
|----------------------|----------------------------------------|-------------------------------------|
| - 設定                 |                                        |                                     |
| ファクス設定ウィザード          | ファクス情報を入力してください。                       |                                     |
| ファクス基本設定<br>ファクス詳細設定 | 国/地域                                   |                                     |
| ファクス短縮ダイヤル           | 名前/会社名                                 | 有限会社日英ジャパン                          |
| ファクス転送               |                                        | 0732407422                          |
| 迷惑ファクスのブロック<br>機能    | ファクス番号                                 | 0723497133                          |
| + 情報                 | 1 名前/会社名とファクス番号はファクスのヘッ・               | ダーに使用されます。これは、一郎の国または地域で義務付けられています。 |
|                      | 音声電話もこの電話回線で受信しますか?                    |                                     |
| +HPテジタルファクス          | ○ はい                                   |                                     |
|                      | ● いいえ                                  |                                     |
|                      | ファクス受信時の応答呼出し音のパターン                    | はありますか?                             |
|                      | ○ はい                                   |                                     |
|                      | ◎ いいえ                                  |                                     |
|                      |                                        | 次へ キャンセル                            |

#### 7 各項目の該当する物にチェックを入れ「次へ」をクリックしてください。

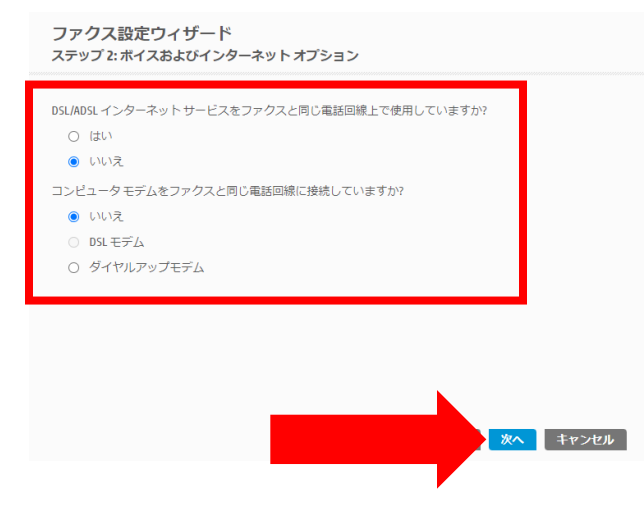

7

こちらも同様に各項目の該当する物にチェックを入れた後、下記画像のようにファックス線が接続されている事を確認し「次へ」をクリックしてください。 ※ファクス線を「LINE1」「LINE2」を間違えないようにしてください。

| ファクス設定ウィザード<br>ステップ 3: セットアップ構成                                                                                                    |     |
|----------------------------------------------------------------------------------------------------|-----|
| <ul> <li>選択内容を確認し、下図のとおりに機器を接続します。</li> <li>音声電話回線をファクスと共有しています</li> <li>同一回線を使用する留守番電話があります</li> <li>DSL/ADSL インターネットサービスを使用しています</li> <li>DSL/ADSL モデムをこの回線上で使用しています</li> </ul> |     |
|                                                                                                    |     |
| ▲ HPプリンタに同時の専用電話コードのみご使用ください、この電話コードを、お住まいの国/地域に対して提供されたアダプタ<br>に接続する必要がある場合もあります。                                                                                                | ンセル |

8

設定は完了しましたので、念のため「テストを実行する」をクリックしてください。

| クリックして構成を完了します。      |
|----------------------|
| 有限会社日英ジャパン           |
| 0723497133           |
| はい                   |
| いいえ <mark>きまた</mark> |
|                      |
|                      |

※「ファクス回線ノイズテスト」のみ不合格の場合でも問題なくFAXが使用できる場合がございます。

ただし、ノイズが強すぎる場合はFAXが送れない・受信できない・印刷物が変になるなどの 問題が発生します。

FAXケーブルにノイズフィルターなどを使用するか、ノイズフィルター付きのFAXケーブルを 使用してください。

FAXの短縮ダイアルの登録方法

# HPプリンタアシスタント画面を開いていただきます。

#### 1

Windows10の場合

- デスクトップにあるプリンターアイコンをダブルクリックして頂くか、
- 画面下の「Windows」キーをクリック、
- ABCD順に並んでいる一覧から「H」の欄まで下がって頂き 「HP」のフォルダマークをクリックして頂くと、
- 一覧の中にご利用いただいているプリンター名があるのでそちらをクリックしてください。

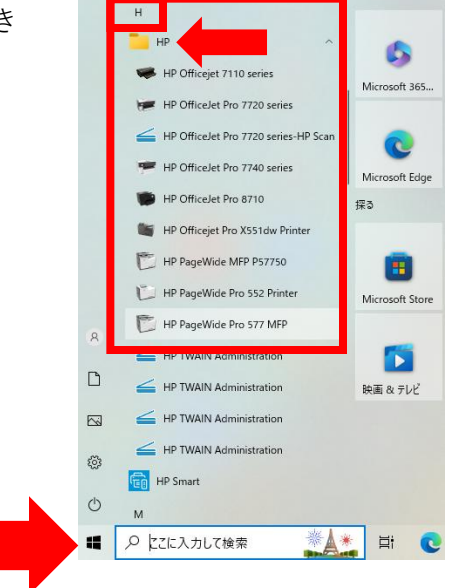

仕事効率化

#### 2

Windows11の場合

- デスクトップにあるプリンターアイコンをダブルクリックして頂くか、
- 画面下の「Windows」キーをクリック、

「すべてのアプリ」をクリック

- ABCD順に並んでいる一覧から「H」の欄まで下がって頂き
- 「HP」のフォルダマークをクリックして頂くと、
- 一覧の中にご利用いただいているプリンター名

があるのでそちらをクリックしてください。

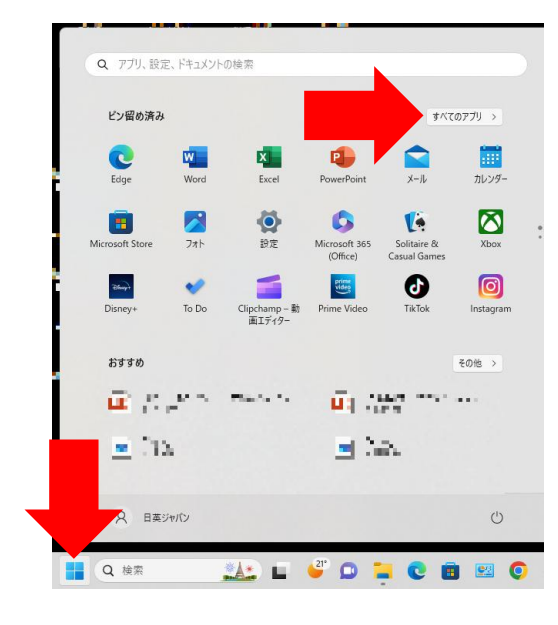

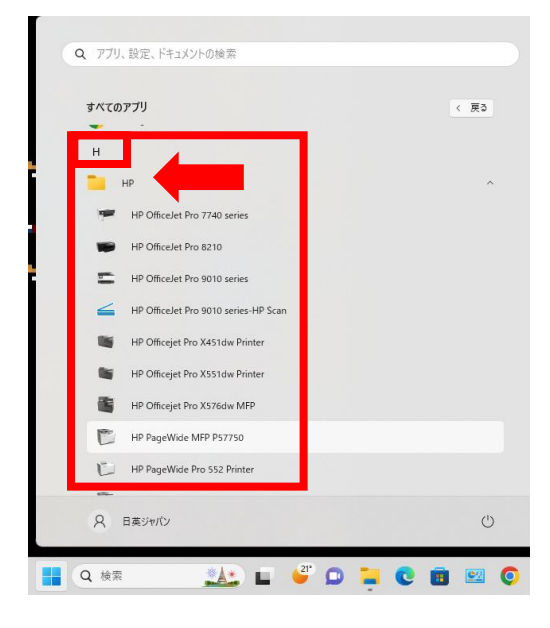

3 「デバイスを選択してください」画面が表示された場合は、該当する名前の物を選択して頂き、「OK」を くりっくしてください、

| ジ デバイスを選択してください                        |                               |        | × |  |  |  |  |  |
|----------------------------------------|-------------------------------|--------|---|--|--|--|--|--|
| デバイスを選択してください                          |                               |        |   |  |  |  |  |  |
| 同じデバイスが2つ以上接続されている                     | ます。1 つを選択してください:              |        |   |  |  |  |  |  |
| 名前                                     | モデル                           | 接続の種類  |   |  |  |  |  |  |
| HP PageWide Pro 577 MFP                | HP PageWide Pro 577 MFP PCL-6 | USB    |   |  |  |  |  |  |
| HP PageWide Pro 577 MEP PCL-6 (주ットワーク) | HP PageWide Pro 577 MEP       | イットノーク |   |  |  |  |  |  |
|                                        |                               |        |   |  |  |  |  |  |
|                                        |                               |        |   |  |  |  |  |  |
|                                        |                               |        |   |  |  |  |  |  |
|                                        |                               |        |   |  |  |  |  |  |
|                                        |                               |        |   |  |  |  |  |  |
|                                        |                               | ОК     |   |  |  |  |  |  |
|                                        |                               |        |   |  |  |  |  |  |

### 4

プリンタアシスタント画面が表示されましたら、画面上部の「印刷、スキャン、ファクス」をクリックし て頂き、そのすぐ下にある「ファクス」をクリックしてください。

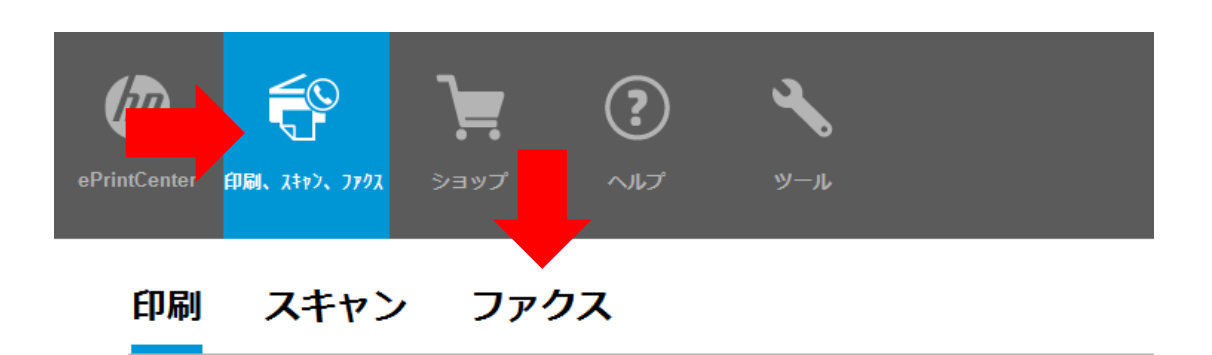

#### 5

画面が切り替わりましたら、「ファクス設定の管理」をクリックしてください。

# 印刷 スキャン ファクス

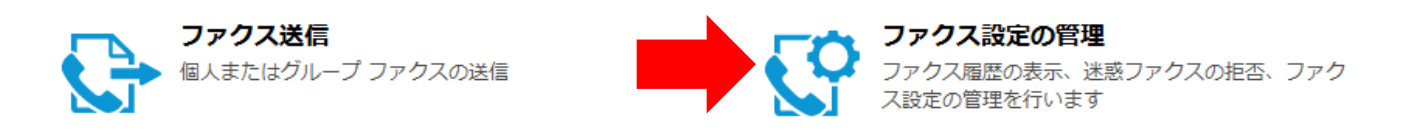

6 ファクス設定の管理画面が表示されましたら「ファクス電話帳」をクリックしてください。

| 🕼 ファクス設定の管理 - HP ( | OfficeJet Pro 7740 Wide Format A | Il-in-One                 | -      |    | × |
|--------------------|----------------------------------|---------------------------|--------|----|---|
| 基本設定               | 個人情報 自動応答 排紙トレ                   | ٢]                        |        |    |   |
| ファックス電話帳           |                                  |                           |        |    |   |
| 迷惑ファクス ブロック        | 名前/会社名:                          | 日英ジャパン                    |        | ]  |   |
| ファクス転送             | ファクス番号:                          | 0723497133                |        |    |   |
| ጋァクス テスト           |                                  |                           |        | -  |   |
| ファクス履歴             |                                  |                           |        |    |   |
|                    |                                  |                           |        |    |   |
|                    |                                  |                           |        |    |   |
|                    |                                  |                           |        |    |   |
|                    |                                  |                           |        |    |   |
|                    |                                  |                           |        |    |   |
|                    |                                  |                           |        |    |   |
|                    |                                  |                           |        |    |   |
|                    |                                  |                           |        |    |   |
|                    |                                  |                           |        |    |   |
|                    |                                  |                           |        |    |   |
|                    |                                  |                           |        |    |   |
|                    | ▲ 入力された名前とファクス番                  | 特により、構成完了時に、HP ブリンタ上の設定が変 | 更されます。 |    |   |
|                    |                                  |                           |        |    |   |
| (hD)               |                                  |                           |        |    |   |
|                    |                                  |                           | 適用     | 閉じ | 3 |

# 7 画面が切り替わりましたら「アドレス帳から追加」をクリックしてください。

| 基本設定        | ファックス電話帳       |     |     |           |     |      |
|-------------|----------------|-----|-----|-----------|-----|------|
| ファックス電話帳    |                |     | 117 |           |     |      |
| 迷惑ファクス ブロック | すべて選択          | 育切除 | 編集  |           |     |      |
| ファクス転送      | ID / 名前        |     |     | ファクス番号    |     |      |
| ファクス テスト    |                |     |     |           |     | - 11 |
| ファクス履歴      | 3<br>4         |     |     |           |     | - 1  |
|             | 0.5            |     |     |           |     |      |
|             |                |     |     |           |     |      |
|             | 08             |     |     |           |     |      |
|             | 0 10           |     |     |           |     |      |
|             | 0 11           |     |     |           |     |      |
|             | 0 12           |     |     |           |     |      |
|             |                |     |     |           |     |      |
|             | 15             |     |     |           |     |      |
|             | 16             |     |     |           |     |      |
|             | 1117<br>新規エントリ |     |     | アドレス帳から這加 |     |      |
|             |                |     |     |           |     |      |
|             |                |     |     |           |     |      |
|             |                |     |     |           |     |      |
| h           |                |     |     |           |     |      |
|             |                |     |     |           | PRI | 3    |

#### 8

Windowsアドレス帳画面が表示されましたら、「新しい連絡先」をクリックしてください。

| Windows アドレス帳      |                    |                  |                        | X |
|--------------------|--------------------|------------------|------------------------|---|
| 名前を入力するか、一覧から違     | 星択してください( <u>)</u> | <u>Y</u> ):      |                        |   |
|                    | 検索( <u>D</u> )     |                  | メッセージの受信者( <u>M</u> ): |   |
| 名前                 | 電子メール ア            | 宛先( <u>O</u> )-> |                        |   |
|                    |                    |                  |                        |   |
|                    |                    |                  |                        |   |
|                    |                    |                  |                        |   |
|                    |                    |                  |                        |   |
|                    |                    |                  |                        |   |
|                    |                    |                  |                        |   |
|                    |                    |                  |                        |   |
|                    |                    |                  |                        |   |
|                    |                    |                  |                        |   |
| 新しい連絡先( <u>W</u> ) | プロパティ( <u>R</u> )  |                  |                        |   |
|                    |                    |                  | - h - h - H            | - |
|                    | 0                  | к +              | ヤンセル                   |   |

9 プロパティ画面が出ましたら、タブ内の「名前と電子メール」「自宅」「勤務先」等必要な情報を入力し て「OK」をクリックしてください。

※「名前」と「ファクス番号」のみ入力でも問題ありません。

| ■ テスト テスト プロパティ                                                                                                    | ? ×                                  | 📰 テスト テスト プロパティ                           | ? ×                                                                         | 📻 テスト テスト プロパティ                                                                                  | ? ×                                                                                 |
|----------------------------------------------------------------------------------------------------|--------------------------------------|-------------------------------------------|-----------------------------------------------------------------------------|--------------------------------------------------------------------------------------------------|-------------------------------------------------------------------------------------|
| 名前と電子メール 自宅 勤務先 家族 メモ D                                                                                                    |                                      | 名前と電子メール 自宅 勤務先 家族                        | VE ID                                                                       | 要約 名前と電子メール 自宅 勤務先 家族                                                                            | XE ID                                                                               |
| らりがな協二         てすと           姓仁         デスト           てすと         デスト           金仁         デスト           泉赤毛(ビ         デスト           専び方(ビ):         ニ           ニックネーム(以):         ニ |                                      | 国/地域U):<br>邮通用果(3):<br>市区町村(1):<br>番地(B): | <ul> <li>電話号(払):</li> <li>ファックス(込):</li> <li>済帯電話(山):</li> <li>×</li> </ul> | <ul> <li>参加(B):</li> <li>市区町村位:</li> <li>部道府県(S):</li> <li>部使春号(G):</li> <li>国/地域(U):</li> </ul> | 会社名(M): 有原会社●●<br>(役職():<br>部専名(D):<br>オフィス(D):<br>電話書号(D):<br>ファックス(M): 0723497133 |
| ₹7×-№Ш:                                                                                                    | 追加(A)<br>環策(E)<br>優先的に使用(S)<br>剤除(B) | Web サイト∰: http://                         | 048                                                                         | Web 카イトWJ: http://                                                                               | #779KNAA:<br>参数の<br>                                                                |
|                                                                                                    | OK ++>>UL                            |                                           | OK ++7741                                                                   |                                                                                                  | OKキャンセル                                                                             |

#### 10

Windowsアドレス帳画面にもどりましたら、新しく追加された物が表示されているので、クリックして選択して頂き、画面中央の「宛先」をクリックすると画面右の枠に追加れ覚ます。

追加されましたら、「OK」をクリックしてください。 ※連続して追加可能です。

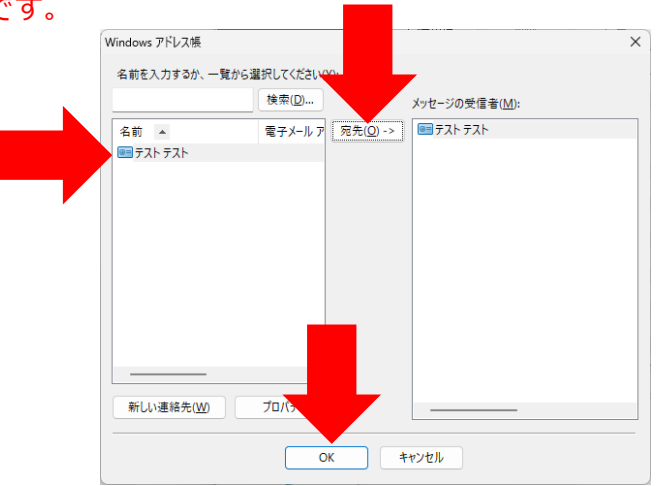

#### 11

ファクス設定の管理画面の右側「ファクス電話帳」に追加されていれば追加完了です。 ※追加されたアドレスは追加したPC内部の「C:¥Users¥info¥Contacts」(PC> Windows(C:)>ユーザー >info>アドレス帳)内部に保存されています。 PCの入れ替え等を行う際はバックアップをしてください。

| 本設定        | ファックス電話帳  |        |      |         |   |  |
|------------|-----------|--------|------|---------|---|--|
| ックス電話帳     |           |        |      |         |   |  |
| 惑ファクス ブロック | すべて選択     | 前山除    | 編集   |         |   |  |
| -h7=::+    | ID / 名前   |        | 770  | ス番号     |   |  |
| ·//*       | 1 721 721 | ŀ      | 0723 | 3497133 |   |  |
| ックス テスト    | 🗆 2       |        |      |         |   |  |
| ウス履歴       | 3         |        |      |         |   |  |
|            | 4         |        |      |         |   |  |
|            |           |        |      |         |   |  |
|            |           |        |      |         |   |  |
|            |           |        |      |         |   |  |
|            | 09        |        |      |         |   |  |
|            | □ 10      |        |      |         |   |  |
|            |           |        |      |         | • |  |
|            | 0 12      |        |      |         |   |  |
|            | 13        |        |      |         |   |  |
|            | 15        |        |      |         |   |  |
|            | 16        |        |      |         |   |  |
|            | 17        |        |      |         |   |  |
|            | 新規エントリ    | 新規グループ | アドレス | 素から通加   |   |  |
|            |           |        |      |         |   |  |
|            |           |        |      |         |   |  |
|            |           |        |      |         |   |  |
|            |           |        |      |         |   |  |
|            |           |        |      |         |   |  |
|            |           |        |      |         |   |  |
|            |           |        |      |         |   |  |

グループの作成方法

1 ファクス電話帳画面にて、画面下にある「新規グループ」をクリックしてください。

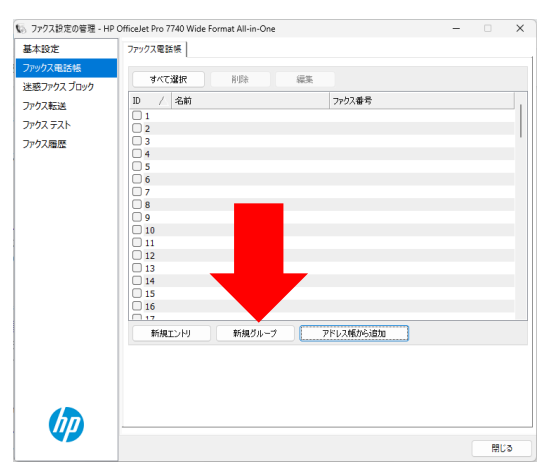

#### 2

新規グループ画面にて、「グループ名」を入力して頂き、「利用可能な一覧」からグループに追加したい 物を選択していただき、画面中央の「追加」をクリックして追加してください。

追加が終わりましたら、「保存」をクリックしてください。 ※削除する場合は「削除」をクリックすると削除されます。

| ファックス電話帳 - 新規グループ                                                    | ×     | ファックス電話帳 - 新規グ | レープ    |                  |          | ×                    |
|----------------------------------------------------------------------|-------|----------------|--------|------------------|----------|----------------------|
| ブルーブ ID: 2                                                           |       | グループ ID:       | 2 ~    |                  |          |                      |
| グループ名: グループA                                                         |       | グループ名:         | グループA  |                  |          |                      |
| 利用可能一覧: 新規グループ:                                                      |       | 利用可能一覧:        |        |                  | 新規グループ:  |                      |
| D     /     名前     ファウス番号       1     テスト     0723497133       追加>>> | Pクス番号 | ID / 名前        | 7ァりス番号 | )追加 >><br><< 削印象 | 1 テストテスト | ファクス番号<br>0723497133 |
| 保存                                                                   | キャンセル |                |        |                  | (#1      | 年 キャンセル              |

## **3** ファクス電話帳画面にて、追加されていれば追加完了です。

| 🕼 ファクス設定の管理 - I | HP OfficeJet Pro 7740 Wide Format All-in-One   | - |    | ×    |
|-----------------|------------------------------------------------|---|----|------|
| 基本設定            | ファックス電話帳                                       |   |    |      |
| ファックス電話帳        |                                                |   |    |      |
| 迷惑ファクス ブロック     | すべて選択 前除 編集                                    |   |    |      |
| ファクス転送          | 0 / 名前 ファクス番号                                  |   |    |      |
| 7707 = 71       | 〕1 テストテスト 0723497133                           |   |    |      |
| J/7X 7 X P      | 2 グループA グループ (1 エン・リー)                         |   |    |      |
| ファクス履歴          | 14                                             |   |    | - 1  |
|                 | 5                                              |   |    | - 11 |
|                 | 0 6                                            |   |    |      |
|                 | 17                                             |   |    | -11  |
|                 |                                                |   |    | - 11 |
|                 | 10                                             |   |    |      |
|                 | 0 11                                           |   |    |      |
|                 | 12                                             |   |    |      |
|                 | 114                                            |   |    |      |
|                 | 15                                             |   |    | - 11 |
|                 | a.                                             |   |    |      |
|                 | 17<br>4649 - Y. U. 4649 R.U 1 70/1 746462-2010 |   |    |      |
|                 | 新規エントリ 新規ジループ アトレス感から10月1                      |   |    |      |
|                 |                                                |   |    |      |
|                 |                                                |   |    |      |
|                 |                                                |   |    |      |
|                 |                                                |   |    |      |
|                 |                                                |   |    |      |
|                 |                                                |   |    |      |
|                 |                                                |   | 閉し | jð   |

スキャンをするに際の注意事項

# スキャンをする際は基本的にPCからWebを介して行う方法を推奨しております。

# スキャン方法1を参照してください。

プリンターからスキャンを行う場合は、PCとプリンターの通信状態や設定の有無で スキャンできない場合があります。

プリンターからスキャンを行う場合は日英ジャパン公式サイトの「ヘルプ」→「よ くあるお問い合わせ」→「プリンターの設定方法」→「PCの入れ替えや新規導入・ 再インストールで〜」の下にある「ダウンロード」からPDFファイルを参照して頂 きインストールと設定を行てください。

#### スキャン出来ない事例

■プリンターからスキャン出来ていただか、プリンターが修理等で変わってしまってからスキャン出来なくなってしまった。

■突然プリンターからスキャン出来なくなった。「一覧に自分のPCが表示されない」又は、表示されており、「スキャン」を押すと「スキャン中」から動かない場 合は

1. PCヘインストールしたプログラムが破損している

2. 通信状況が悪い

3. 又はプリンターが修理等で交換されている。

場合がございます。

上記の現象が発生した場合は、日英ジャパン公式サイトの「ヘルプ」→「よくある お問い合わせ」→「プリンターの設定方法」→「PCの入れ替えや新規導入・再イン ストールで〜」の下にある「ダウンロード」からPDFファイルを参照して頂き削除 と再インストールと設定を行てください。

スキャンの方法1

Google chrome又はMicrosoft edgeを開いてください。 下記画像はMicrosoft edgeです。

ウィンドウ上部のURLを入れる場所「 Q マーク」の欄にIPアドレスを入力し、 Enterキーを押してください。

※IPアドレスが不明な場合は、本用紙の「IPアドレス確認方法」を参照してください。

| Ô |   | 新しいタブ | + |   |   |    |   | -                                       | Ō | ×          |
|---|---|-------|---|---|---|----|---|-----------------------------------------|---|------------|
| С | 0 | k     |   | ☆ | ¢ | €≣ | œ | ~~~~~~~~~~~~~~~~~~~~~~~~~~~~~~~~~~~~~~~ |   | <b>(</b> ) |
|   |   |       |   |   |   |    |   |                                         |   |            |

2

プリンターと正常に通信できましたら「組み込みWebサーバー」へ接続できます。 接続できましたら、スキャンをクリックしてください。

「セキュアなページへリダイレクト」画面が出ましたら、「OK」をクリックしてください。

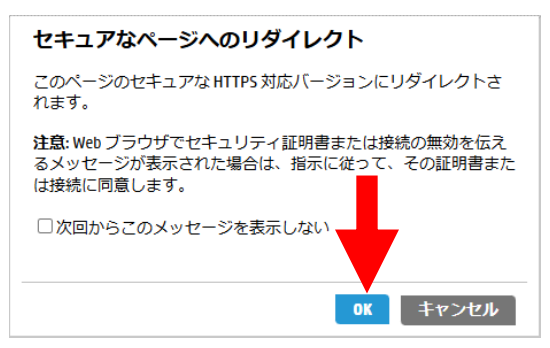

**3** 「接続がプライベートではありません」画面がでましたら、「詳細設定」をクリックして頂くと。 下側に「○○○.○○○.○○○へ進む(安全ではありません)」をクリックして下さい。

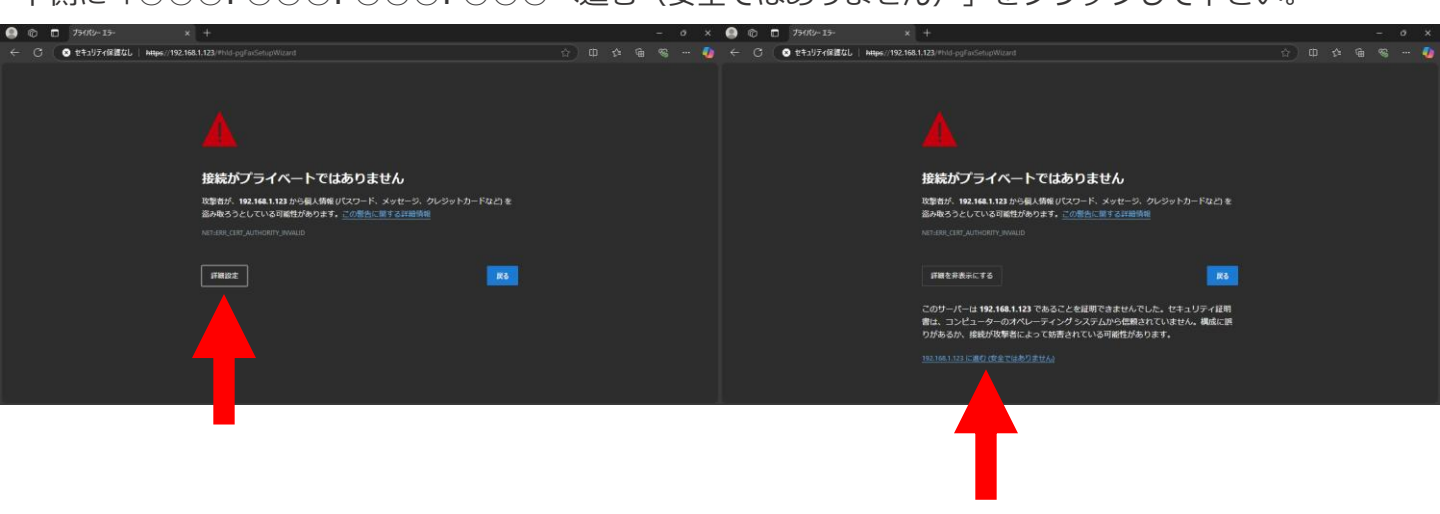

プリンターと正常に通信できましたら「組み込みWebサーバー」へ接続できます。 接続できましたら、スキャンをクリックしてください。

左側の「コンピューターにスキャン」の下にある「Webスキャン」をクリックして頂くと、 画面中央が「コンプーターにスキャンWebスキャン」に切り替わります。

※「Webスキャン」がグレーアウトしている場合は、プリンターの設定が必要です。 日英ジャパン又はイーコストプラスへお電話ください。

| 🙁 🕼 🗖 🍈 HP PageWide Pro 477dw MFP 🛛 🗙 🕂                                                                                             |                                                                                                    | – 0 X                                                              |
|----------------------------------------------------------------------------------------------------|----------------------------------------------------------------------------------------------------|--------------------------------------------------------------------|
|                                                                                                    | (#hld-pgWebScan                                                                                                    | 💩 ☆ 다 斥 储 🛞 … 🥠                                                    |
| HP PageWi<br>Embedded Web Se                                                                                                    | <b>de Pro 477dw MFP</b><br>erver (組み込み Web サーバ)                                                                                                    | 検索の                                                                |
| ホーム スキャン フ                                                                                                    | ァクス Web サービス ネットワーク ツール 設定                                                                                                    |                                                                    |
| スキャン                                                                                                    | コンピュータにスキャン<br>Webスキャン                                                                                                    |                                                                    |
| <ul> <li>コンピュータにスキャン<br/>Web スキャン</li> <li>キスキャンしてメール</li> <li>キネットワーク フォルダ<br/>にスキャン</li> <li>+ SharePoint にスキャンす<br/>る</li> </ul> | Webscan では、Web ブラウザを使用してプリンタからコンピュータに写<br>この機能は、プリンタソフトウェアをコンピュータにインストールして         ドキュメント ソース       ガラス面 ▼         ドキュメント タイプ       PDF ▼         カラーの基本設定       黒 ▼         両面オリジナル       片面オリジナル▼         用紙サイズ       A4 (210x297 mm) ▼         品質設定       富 - 600dpi ▼ | 真やドキュメントをスキャンできます。<br>いなくても利用できます。                                 |
|                                                                                                    | 品質 100 最大値 🗸                                                                                                    | スキャンスタートキャンセル                                                      |
| 💾 Q 検索 🧰 📮 🥠 🗊                                                                                                    | 肓 💽 🖻 📟 🦣 💁 ĸ 🍐 💿 🗜 🧳                                                                                                    | )<br>)<br>)<br>)<br>)<br>)<br>)<br>)<br>)<br>)<br>)<br>)<br>)<br>) |

好みの項目を設定していただき、画面右下の「スタートスキャン」をクリックしてください。 「Webスキャンを開始中…」画面が出ましたら右下にある「OK」をクリックして下さい。 スキャンが開始されます。

| <ul> <li>              ①             ①</li></ul>                                                                                                    | 🗊 🖬 🌖 HP Pageillide Pro 477dw MiP x 🕂                                                                                                    |       |
|----------------------------------------------------------------------------------------------------|----------------------------------------------------------------------------------------------------|-------|
| ・     ・     ペロンファイル     オないファイル     マー     マー     ・     マー     ・     ・     マー     ・     ・     マー     ・     ・     ・     ・     ・     ・     ・     ・     ・     ・     ・     ・     ・     ・     ・     ・     ・     ・     ・     ・     ・     ・     ・     ・     ・     ・     ・     ・     ・     ・     ・     ・     ・     ・     ・     ・     ・     ・     ・     ・     ・     ・     ・     ・     ・     ・     ・     ・     ・     ・     ・     ・     ・     ・     ・     ・     ・     ・     ・     ・     ・     ・     ・     ・      ・     ・      ・     ・      ・      ・      ・      ・      ・      ・      ・      ・      ・      ・      ・      ・      ・      ・      ・      ・      ・      ・      ・      ・      ・      ・      ・      ・      ・      ・      ・      ・      ・      ・      ・      ・      ・      ・      ・      ・      ・      ・      ・      ・      ・      ・      ・      ・      ・      ・      ・      ・      ・      ・      ・      ・      ・      ・      ・      ・      ・      ・      ・      ・      ・      ・      ・      ・      ・      ・      ・      ・      ・      ・      ・      ・      ・      ・      ・      ・      ・      ・      ・      ・      ・      ・      ・      ・      ・      ・      ・      ・      ・      ・      ・      ・      ・      ・      ・      ・      ・      ・      ・      ・      ・      ・      ・      ・      ・      ・      ・      ・      ・      ・      ・      ・      ・      ・      ・      ・      ・      ・      ・      ・      ・      ・      ・      ・      ・      ・      ・      ・      ・      ・      ・      ・      ・      ・      ・      ・      ・      ・      ・      ・      ・      ・      ・      ・      ・      ・      ・      ・      ・      ・      ・     ・     ・     ・      ・     ・      ・     ・     ・     ・      ・     ・ | <ul> <li>○ ● ゆわゆのためとびメログ × ↓</li> <li>● センジアは201 ▲ Mayer、1920-1024</li> <li>・ スキャンレてメール</li> <li>・ スキャンレてメール</li> <li>・ スキャンレてメール</li> <li>・ スキャンレてメール</li> <li>・ おかりつつフォルダ<br/>広スキャン</li> <li>・ Sharebart 広スキャンす</li> </ul> | - C ( |
| りち大きい研説サイズを選択すると、スキャンしたドキュメントに開始 <mark>スキャンスタート キャンセル</mark>                                                                                                    |                                                                                                    |       |

6

しばらくすると新しいページが開き「ページのスキャン中」となりスキャンが始まります。 スキャンが完了いたしますと、ページにスキャンされたものが表示されます。 表示されましたら、画面右上にある「単」マークをクリックして頂き、保存してください。 異常でスキャンは終了です。

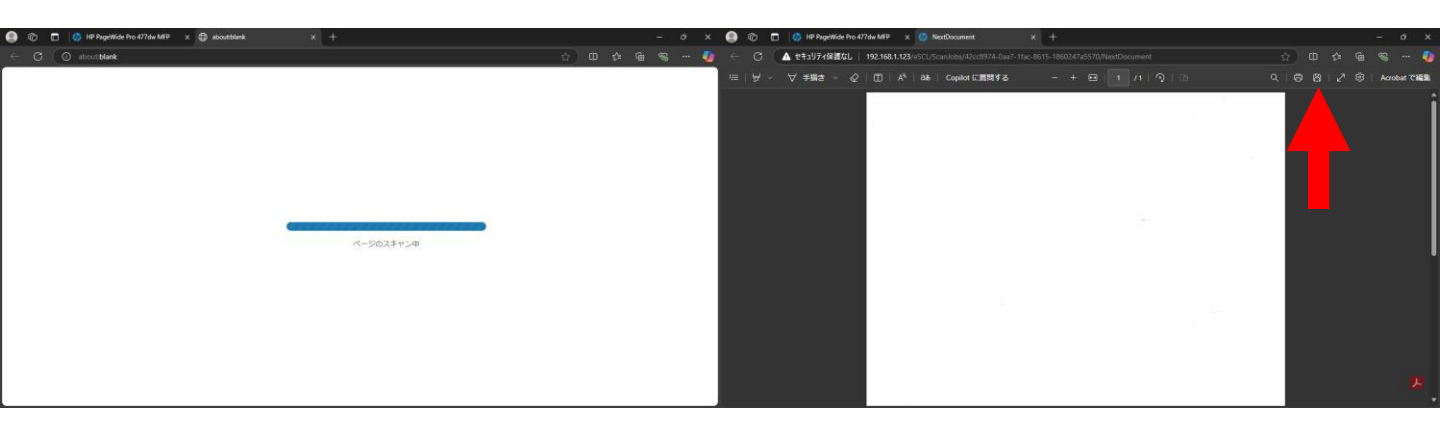

※ADFでスキャンした際に黒い縦線が入る場合は、スキャン面が汚れています。 軽く湿った布等で清掃してください。

# スキャンの方法2 ※スキャンをする際は基本的にPCから行うことを推奨しております。

#### 1

#### Windows10の場合

- デスクトップにあるプリンターアイコンをダブルクリックして頂くか、
- 画面下の「Windows」キーをクリック、
- ABCD順に並んでいる一覧から「H」の欄まで下がって頂き 「HP」のフォルダマークをクリックして頂くと、 一覧の中にご利用いただいているプリンター名
- があるのでそちらをクリックしてください。

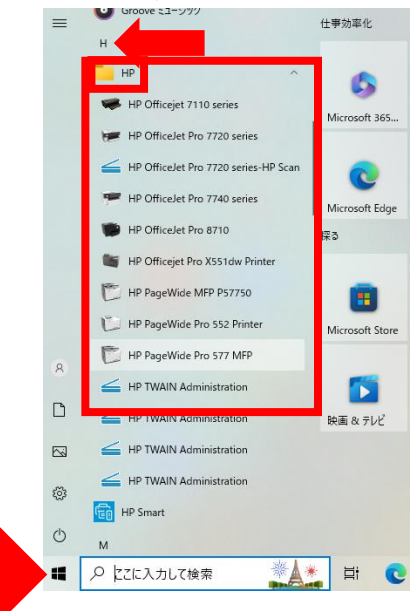

#### 2

Windows11の場合

- デスクトップにあるプリンターアイコンをダブルクリックして頂くか、
- 画面下の「Windows」キーをクリック、

「すべてのアプリ」をクリック

- ABCD順に並んでいる一覧から「H」の欄まで下がって頂き
- 「HP」のフォルダマークをクリックして頂くと、
- 一覧の中にご利用いただいているプリンター名
- があるのでそちらをクリックしてください。

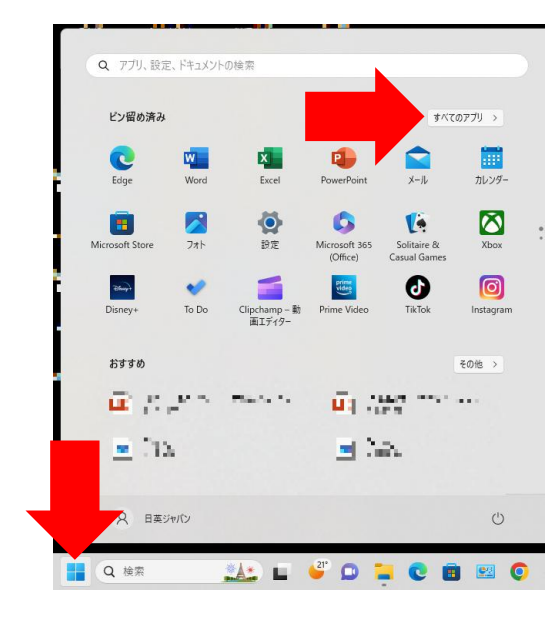

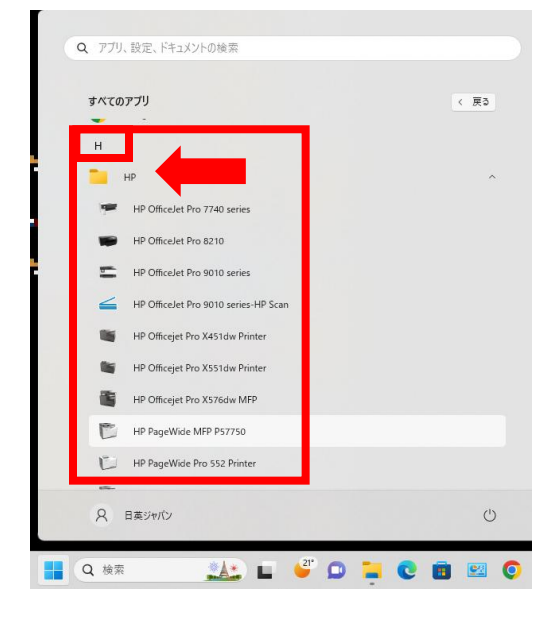

3 「デバイスを選択してください」画面が表示された場合は、該当する名前を選択して頂き、「OK」をク リックしてください、

| デバイスを選択してください                          |                               |        | × |
|----------------------------------------|-------------------------------|--------|---|
| デバイスを選択し                               | <b>ってください</b>                 |        |   |
| 同じデバイスが2つ以上接続されていま                     | ます。1 つを選択してください:              |        |   |
| 名前                                     | モデル                           | 接続の種類  |   |
| HP PageWide Pro 577 MFP                | HP PageWide Pro 577 MFP PCL-6 | USB    |   |
| HP PageWide Pro 577 MFP PCL-6 (ネットワーク) | HP PageWide Pro 577 MFP       | ネットワーク |   |
|                                        |                               |        |   |
|                                        |                               |        |   |
|                                        |                               | ОК     |   |

# 4

プリンタアシスタント画面が表示されましたら、画面上部の「印刷、スキャン、ファクス」をクリックし て頂き、そのすぐ下にある「スキャン」をクリックしてください。

| ePri                 | ntCenter         | <b>Б</b><br>(, , , , , , , , , , , , , , , , , , , | <b>)</b><br>שפער לישר לישר לישר לישר לישר לישר לישר ליש | <b>?</b><br>ヘルプ    | <b>そ</b><br>ツール |
|----------------------|------------------|----------------------------------------------------|---------------------------------------------------------|--------------------|-----------------|
| <b>5</b><br>画面が切り替わり | <b>印刷</b> )ましたら、 | <b>スキャン</b>                                        | <b>ファクス</b><br>、設定の管理」                                  | <b>ス</b><br>をクリックし | してください。         |

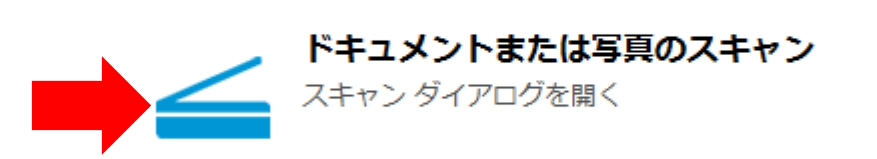

印刷 スキャン ファクス

HPスキャン画面が表示されましたら、好みの項目を設定していただき、画面右下の「スキャン」をクリックしてください。

※「HPスキャン」画面が表示されない。エラー画面が出る場合は、一度ドライバとアプリを削除していただき、ドライバーの再インストールをしてください。

| HP OfficeJet Pro 7740 (NET)               |                               | - ×                        |
|-------------------------------------------|-------------------------------|----------------------------|
| スキャン ショートカット<br>作業を選択し、(スキャン) ボタンを押してください | スキャン ショートカットの設定:<br>PDF 形式で保存 | 詳細設定>                      |
| PDF 形式で保存                                 | <b>スキャン</b><br>原稿の種類          | スキャンする面                    |
| JPEG 形式で保存                                | 文書 🗸                          | 片面 🗸                       |
| PDF 形式でメール送信                              | A4 (210 x 297 mm)             | □ 自動向き調整                   |
| JPEG 形式でメール送信                             | シース<br>文書フィーダ(取付けた場套 ✔        |                            |
| 🧰 通常のスキャン                                 | イメージ                          |                            |
|                                           | カラーモード<br>カラー 🗸               |                            |
|                                           | 送信先<br>ファイル タイプ<br>PDF 💙      | 送信先<br>ローカルまた はネットワーク フォノー |
| 新しいスキャンショートカットの作成                         | ✔ スキャン後にピューアを表示               |                            |
|                                           |                               | スキャン終了                     |

✓ スキャンが完了しましたら画面右下の「保存」をクリックしてください。

| HP OfficeJet Pro 7740 (NET) | E                                                                                       | × |
|-----------------------------|-----------------------------------------------------------------------------------------|---|
| 827 x 11.69                 | 調整 彼調整<br>回転<br>正<br>定<br>一<br>一<br>一<br>一<br>一<br>一<br>一<br>一<br>一<br>一<br>一<br>一<br>一 | > |
| 2/1/                        | 送信先<br>フィル 5イブ 送信先<br>PDF ▼ □-8A3左はネットワークフォ/▼<br>保存 終了                                  |   |

#### 8

名前を付けて保存画面が表示されましたら、保存する場所を選択して頂き、画面下部の「ファイル名」に 任意の名前を入力して頂き、「保存」をクリックして保存してください。

| 🚄 名前を付けて保存                                       |                                                                                                    |                                                                                                    | ×         |
|--------------------------------------------------|----------------------------------------------------------------------------------------------------|----------------------------------------------------------------------------------------------------|-----------|
| $\leftarrow \rightarrow ~ \checkmark ~ \uparrow$ | 🔚 > デスクトップ >                                                                                                    | ✓ C デスクトップの検索                                                                                                    | م         |
| 整理 ▼ 新しいフォ                                       | ルダー                                                                                                    |                                                                                                    | ≣ • 🔞     |
| 🏫 ホーム                                            | 名前                                                                                                    | 更新日時                                                                                                    | 種類        |
| > 💼 🖂 🖬                                          | Electronic and a second                                                                                                    |                                                                                                    |           |
|                                                  | Execution 1                                                                                                    | Alter March 1996                                                                                                    | - ALM 201 |
| 🛄 デスクトップ 🔺                                       | <ul> <li>Receive network</li> </ul>                                                                                                    | 21.400 S.1.2                                                                                                    | A         |
| 🛓 ダウンロード 🔺                                       | finances de la companya de la companya de la company |                                                                                                    |           |
| 📑 ドキュメント 🖋                                       | E have been                                                                                                    | and the second second sec | 1.00      |
| 🔀 ピクチャ 🏾 🖈                                       | <ul> <li>A management</li> </ul>                                                                                                    | 46-10 K M                                                                                                    | 5 M 400   |
|                                                  |                                                                                                    |                                                                                                    |           |
| ファイル名( <u>N</u> ): S                             | Scan.pdf                                                                                                    |                                                                                                    | ~         |
| ファイルの種類( <u>T</u> ): F                           | PDF(*.pdf)                                                                                                    |                                                                                                    | ~         |
| ヘ フォルダーの非表示                                      |                                                                                                    | 保存(5)                                                                                                    | キャンセル     |

# IPアドレス確認方法

# ■HP PageWide シリーズ 552・577・577-50 又は 7740・7720・8710・9010

1

プリンタ画面上部にあるグレー色の部分のバーの部分をタップ。

# 2

画面左上にある歯車マークの右にある「Ethernetマーク」又は「ワイヤレスマーク」をタップ。 3

「IPアドレス」の左側に続く数字がプリンタのIPアドレスになります。 ※ネットワーク環境により数字は変動します。

### ■ HP OfficeJet Pro 8210

1

2

↓キーにてネットワークを選択し、「OK」を押す。

ー 画面上にある「IP:」の後に続く数字がプリンタのIPアドレスになります。 ※ネットワーク環境により数字は変動します。

# ■ HP OfficeJet Pro X 551/476/576

1

プリンタ画面の上部にある「イーサネットマーク」「Wi-Fiマーク」をタップしてください。 **2** 「IPアドレス」の右側にある数値がプリンタの「IPアドレス」になります。

※ネットワーク環境により数字は変動します。

# ■ HP OfficeJet Pro X451

プリンタの画面が表示されていない場合は、プリンタの家マークボタン「ホームボタン」
 を押していただくと画面が表示されます。

2

「セットアップ」を選んでください。

3

「ネットワーク」を選んでください。

4

「ネットワークの概要表示」を選んでください。

5-1

プリンタを「有線」にてネットワークに繋いでいる場合は、

「ワイヤード」を選択してください。

## 5-2

プリンタを「無線」(Wi-Fi)にてネットワークに繋いでいる場合は、

「ワイヤレス」を選んでください。

6

「IP:」の後に続く数字がプリンタのIPアドレスになります。 ※英語表記の場合もございます。

# ■ HP OfficeJet Pro 8100

1

プリンタの再開ランプとボタン (リジュームボタン) とワイヤレスランプとボタンを同時押ししてください。 2 1 2 2 4 の紙 が出たまね。 1 4 5日「リワネットローク様式 ページト に コザ まねている

1~3枚の紙が出力され、1枚目「HPネットワーク構成ページ」に記載されている、 「IPV4」項目の「IPアドレス」がプリンタに設定されている「IPアドレス」です。 ※英語表記の場合もございます。